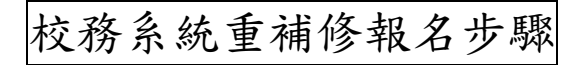

一、學校首頁登入校務系統。

|                                                                                                    |                                                                                                    | 學生來長專區 新生專區                                                                                            | 教學資訊 協力組織 ~                          | 成功要題 > 活動花繁                           |
|----------------------------------------------------------------------------------------------------|----------------------------------------------------------------------------------------------------|----------------------------------------------------------------------------------------------------|--------------------------------------|---------------------------------------|
| ■頁>校園公告>行政公告                                                                                                    | Characterization and a second                                                                                                    | and the second second                                                                                  |                                      | A CONTRACTOR CONTRACTOR               |
| ① 依發佈單位彙書                                                                                                    | ▋ 行政公告-校園公会                                                                                                    | m                                                                                                    |                                      | 常用連結                                  |
| • 校長室公告 (2)<br>• 秘書室公告 (3)                                                                                                    | 公告類別: 行政公告                                                                                                    | <ul> <li>發佈單位: 全部單位</li> </ul>                                                                         | - <u>8</u> 4                         |                                       |
| <ul> <li>教経處公告(1005)</li> <li>教學組公告(100)</li> <li>設備組公告(200)</li> </ul>                                                                                                    | 日期<br>2021-06-09 100 公告本校                                                                                                    | 標題<br>2第65屆代聯會主席副主席選舉結果                                                                                | 公告類別 發佈單位 激頻<br>行政公告 副局旭 100         | ● 臺北市學生報<br>區程檔案系                     |
| ▶ 駐冊紹公告(485)                                                                                                    | 2021-06-09 量和 前提和                                                                                                    | 2成功高中110學年度數學科、生物科、化<br>屬和統力競賽証券問證 (110.6.9更新)                                                         | 行政公告 設備組 888                         | A                                     |
| ▶ 註冊絕公告(485)                                                                                                    | 2021-06-09 副科·物理科                                                                                                    | 2成功高中110學年度數學科、生物科、化<br>學科能力師會証券問題(110.6.9更新)                                                          | 行政公告 股機絕 888                         | A                                     |
| <ul> <li>         · 註冊信公告(435)         </li> <li>         · 童北市政府教育局         </li> </ul>                                                                                                    | 2021-06-09 2021-06-09 2021-06-00021-00-00021-00-00021-00-000-000-000- | 2月25年110年年度第単称・生地料・化<br>19月25日第三日第二日の69世紀<br>11069世紀                                                   | 行政公告 設備地 888<br>女 24.544             | A                                     |
| <ul> <li>         ・ 証冊信公告(445)         </li> <li>         ・ 査北市政府教育局         ・         ・         ・</li></ul>                                                                                                    | 2021-06-09 2055-10世纪<br>2021-06-09 2055-10世纪<br>夏55-10世纪<br>夏七市                                                                                                    | /////////////////////////////////////                                                                  | □□□□□□□□□□□□□□□□□□□□□□□□□□□□□□□□□□□□ | A                                     |
| <ul> <li>         ・         記冊信公告(405)         </li> <li>         ・         記冊信公告(405)         </li> <li>         ・         記冊信公告(405)         ・         記冊信公告(405)         ・         記冊信公告(405)         </li> <li>         ・         記冊信公告(405)         ・         記冊信公告(405)         </li> </ul>                                                                                                    | 2021-06-09<br>US - exten<br>夏北市                                                                                                    | 28時年110年度表到44、生物43、化<br>19時年か時日前4日的1000年的<br>5高中第二代校務行政                                                | □□□□□□□□□□□□□□□□□□□□□□□□□□□□□□□□□□□□ | * ••• •                               |
| <ul> <li>         ・ 註冊信公告(45)         ・ 2 年 北市政府教育局         ・ 2 北市政府教育局         ・ 1 日本市政府教育局         ・ 1 日本市政府教会会会会会会会会会会会会会会会会会会会会会会会会会会会会会会会会会会会会</li></ul>                                                                                                    | 2021-06-09<br><u>夏5. 七世年</u><br>夏北市<br>東世軍人                                                                                                    | <sup>过动病+110%是更影响。</sup> 生 <sup>线钢,化</sup><br>温料是力量量量像增增(1106.09更新)<br>5高中第二代校務行政                      | ──────────────────────────────────── |                                       |
| <ul> <li>         ・ 註冊信公告(45)         ・ 記冊信公告(45)         ・ 定し市政府教育局         ・ ではいいいいいいいいいいいいいいいいいいいいいいいいいいいい</li></ul>                                                                                                    | 2021-06-09<br><u>夏5. 七世年</u><br>夏北市<br><u>東世東人</u>                                                                                                    | 2世动為中110時度渡數時。生物時,也<br>19時世分期自然時時(1106.09時)<br>5高中第二代校務行政<br>操作說明                                      | ──────────────────────────────────── |                                       |
| <ul> <li>         ・ 註冊經公告(45)         ・ 記冊記名目時         ・ 記冊記名目時         ・ 記冊記名目前         ・ 記冊記名目前         ・ 記録         ・ 記録         ・ 目録         ・ 記録         ・ 目録         ・ 目録         ・ 目録         ・ 目録         ・ 目録         ・ 目録         ・ 目録       目録         ・ 目録         ・ 目録       目録         ・ 目録         ・ 目録         ・ 目録         ・ 目録         ・ 目録         ・ 目録         ・ 目録</li></ul> | 2021-06-09<br><u>夏5. 七世年</u><br>夏北市<br>東世軍人                                                                                                    | 2成功為中110時度度數與由。生物時,也<br>過期进力開着這時間(110.6.9更新)<br>5高中第二代校務行政<br>」操作説明<br>- 編布賞之後建備信号次領導<br>- 電商員文牌生意大/等, | ○○○○○○○○○○○○○○○○○○○○○○○○○○○○○○○○○○○○ | ● 448 Det<br>電気状摘転編集也量人<br>定5分類・請和後書量 |

可用單一身份驗證或其他登入方法,若帳號密碼遺忘請致電圖書館服務推廣組#252或本校網路中心(分機 255)。

二、校務系統選取07重修自學→填寫重修自學意願,系統自動帶入所有可重修科目。

| 嶪 二代高中                                |          |
|---------------------------------------|----------|
| 學主線上                                  | ~        |
| 01各项查纳                                | ~        |
| 02综合資料                                | •        |
| 03新選課作業-108課編                         | ^        |
| 04彈性學習                                | ^        |
| 05處社作業                                | <b>^</b> |
| 06編集講任                                |          |
| 07重信白學                                | ·        |
| · · · · · · · · · · · · · · · · · · · |          |
| 列印学生重综合副语言表                           |          |
| 学生列印度综合学校名章                           |          |
| 學生列印度年重任白學成績                          | 一党表      |
| 08开 <b>学曲篇</b>                        | 1        |
| 09升學報表                                | *        |

| 5   | 開始日期: | 110/06/             | 開始時間:                                   |         | ]       |              |           |         |   |
|-----|-------|---------------------|-----------------------------------------|---------|---------|--------------|-----------|---------|---|
| 19  | 吉束日期: | 110/06/             | 結束時間:                                   |         | ]       | 結            | 课公布日期: 11 | .0/06/  |   |
| 22  | 主意事項: | 以下課程不開放;<br>城地理、數學演 | 重補修:毫一 - 特色課程 / 毫二 - 特色即<br>習、绿色化學、生活力學 | 耀、四書、英文 | 閱讀、近世變) | 西、 (西)<br>// |           |         |   |
| 學年  | 姓名    | 8                   | 科目                                      | 重修班級    | 重修成績    | 重修前成績        | 重修意願      | 重修/自學結果 |   |
| 109 |       | 0105.8              | 如文三上                                    |         |         |              | <b>~</b>  |         |   |
| 109 |       | 0205.3              | 4文三上                                    |         |         |              | ~         |         |   |
| 109 |       | 0206.3              | (文三下                                    |         |         |              | <b>~</b>  |         |   |
| 109 |       | 0305.               | 牧學三上                                    |         |         |              | ~         |         |   |
| 109 |       | 0905.±              | 也球科學                                    |         |         |              | ~         |         | 1 |
| 109 |       | 2005.4              | 为理                                      |         |         |              | ~         |         |   |
| 109 |       | 2105.4              | 七學                                      |         |         |              | ~         |         |   |
| 109 |       | 2106.1              | 七學三下                                    |         |         |              | <b>~</b>  |         |   |
| 109 |       | 3135.               | 目讀與寫作                                   |         |         |              | <b>~</b>  |         |   |
| 109 |       | 3136.               | 問讀與寫作                                   |         |         |              | <b>~</b>  |         |   |
| 109 |       | 5115.8              | 赫生活                                     |         |         |              | <b>~</b>  |         |   |
| 109 |       | 5305.3              | 取五上                                     |         |         |              | <b>~</b>  |         |   |
| 100 |       | 5 404 4             | 12.24. 林这 中市                            |         |         |              | <u> </u>  |         | 1 |

## 三、所有科目均需選取,請依意願選擇重修或不修。

| 80   | 開始日期: | 110/06/        |                           | 開始時間:                    |         | ]       |            |           |         |   |
|------|-------|----------------|---------------------------|--------------------------|---------|---------|------------|-----------|---------|---|
| AL . | 吉束日期: | 110/06/        |                           | 結束時間:                    |         |         | 結          | 課公布日期: 11 | 0/06/   |   |
| 20   | 主意事項: | 以下課程不<br>域地理、數 | 「開放重補修:高一 -<br>、學演習、綠色化學、 | 特色課程 / 高二 - 特色課程<br>生活力學 | 星、四書、英文 | 閱讀、近世變到 | 惠 · 區      |           |         |   |
| 學年   | 姓名    | 8              | Ŧ                         | 相                        | 重修班級    | 重修成績    | 重修前成績      | 重修意願      | 重修/自學結果 |   |
| 109  |       | 01             | 105.國文三上                  |                          |         |         | - <b>C</b> | ~         |         | - |
| 109  |       | 02             | 205.英文三上                  |                          |         |         |            |           |         |   |
| 109  |       | 02             | 206.英文三下                  |                          |         |         |            | 1.重修      |         |   |
| 109  |       | 03             | 305.數學三上                  |                          |         |         |            | 3.个18     |         |   |
| 109  |       | 09             | 905.地球科學                  |                          |         |         |            | <b>~</b>  |         |   |
| 109  |       | 20             | 005.物理                    |                          |         |         |            | <b>~</b>  |         |   |
| 109  |       | 21             | 105.化學                    |                          |         |         |            | ~         |         |   |
| 109  |       | 21             | 106.化學三下                  |                          |         |         |            | ~         |         |   |
| 109  |       | 31             | 135.閱讀與寫作                 |                          |         |         |            | ~         |         |   |
| 109  |       | 31             | 136.閱讀與寫作                 |                          |         |         |            | ~         |         |   |
| 109  |       | 51             | 115.藝術生活                  |                          |         |         |            | ~         |         |   |
| 109  |       | 53             | 305.家政三上                  |                          |         |         |            | ~         |         |   |
| 100  |       | 5.4            | 101 41441                 |                          |         |         |            |           |         | • |

## 四、所有科目選取完畢後,務必於左下角按下存檔鈕。

| 開   | 始日期: | : 110/06/    |               | 開始時間:                                |           |         |           |                            |         |   |  |  |  |
|-----|------|--------------|---------------|--------------------------------------|-----------|---------|-----------|----------------------------|---------|---|--|--|--|
| 結   | 束日期: | 110/06/      |               | 結束時間:                                |           |         |           |                            |         |   |  |  |  |
| 注   | 意事項: | 以下課程<br>域地理、 | 和開放重祥<br>數學演習 | 甫修:高一 - 特色課程 / 高二 - 特的<br>、綠色化學、生活力學 | 色課程、四書、英文 | (閱讀、近世變 | 遷、區<br>// |                            |         |   |  |  |  |
| 鼻年  | 姓名   | 名            |               | 科目                                   | 重修班级      | 重修成績    | 重修前成績     | 重修意願                       | 重修/自學結果 |   |  |  |  |
| 109 |      | 0105.國       |               | 文三上                                  |           |         |           | 1.重修 🗸                     |         | - |  |  |  |
| 109 |      | 0205.英       |               | 文三上                                  |           |         |           | 1.重修 🖌                     |         |   |  |  |  |
| 109 | 020  |              | 0206.英文       | 文三下                                  |           |         |           | 3.不修 ➤<br>1.重修 ➤<br>1.重修 ➤ |         |   |  |  |  |
| 109 |      |              | 0305.數學       | 學三上                                  |           |         |           |                            |         |   |  |  |  |
| 109 |      | 0905.3       |               | 求科學                                  |           |         |           |                            |         |   |  |  |  |
| 109 |      | 2005.物理      |               | ¥                                    |           |         |           | 3.不修 >                     |         |   |  |  |  |
| 109 |      | 2105.化       |               | <u>具</u>                             |           |         |           | 3.不修 🖌                     |         |   |  |  |  |
| 109 |      | 2106.化       |               | 學三下                                  | _         |         |           | 1.重修 ~                     |         |   |  |  |  |
| 109 |      | 3135.閱訂      |               | 責與寫作                                 |           |         |           | 3.不修 ~                     |         |   |  |  |  |
| 109 |      | 3136.閱詞      |               | 賣與寫作                                 |           |         |           | 1.重修 ~                     |         |   |  |  |  |
| 109 |      |              | 5115.藝術       | 标生活                                  |           |         |           | 3.不修 >                     |         |   |  |  |  |
| 109 |      | 5305.家       |               | 改三上                                  |           |         |           | 1.重修 ~                     |         |   |  |  |  |
| 100 |      |              | EANE HAN      | ± ±31++                              |           |         |           | 1 秉次                       |         |   |  |  |  |

## 五、於 6/22(二)起可利用 07 重修自學→列印重修自學報名單確認本次重補修報名結果。

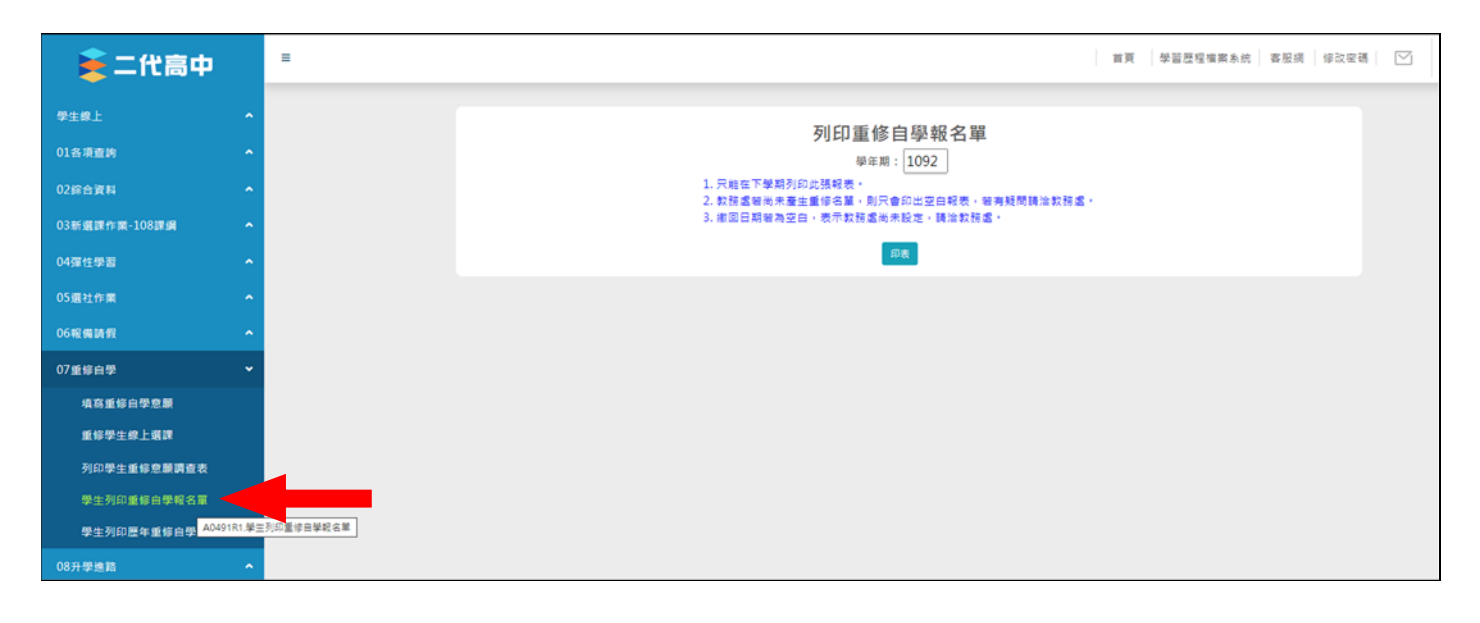